# Integra

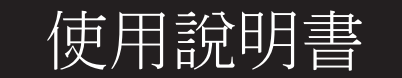

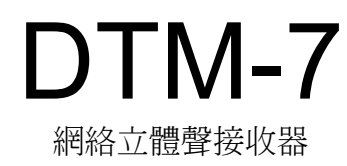

### **> 使用前 >** 配備名稱 > 安裝說明 > 初始化設定 > 播放

補充信息 | 進階設定 | 其他

### 目錄

| 使用前                       | 2  |
|---------------------------|----|
| 包裝內容物                     | 3  |
| 配備名稱                      | 4  |
| 配備名稱                      | 4  |
| 安裝說明                      | 9  |
| 步驟1: 揚聲器放置                | 9  |
| 步驟2: 連接揚聲器                | 10 |
| 步驟3: 連接電視及 AV 設備          | 11 |
| 初始化設定                     | 16 |
| 自動啟動嚮導初始化設定               | 16 |
| 播放                        | 18 |
| AV 設備播放                   |    |
| BLUETOOTH <sup>®</sup> 播放 | 19 |
| 網路廣播                      | 20 |
| Spotify                   | 22 |
| AirPlay <sup>®</sup>      | 23 |
| USB 隨身碟                   | 24 |
| 收聽AM/FM 廣播                | 25 |
| 音樂伺服器                     | 27 |
| 多區域                       | 29 |
| 播放器功能的補充信息                | 30 |

#### > 使用前 > 配備名稱 > 安裝說明 > 初始化設定 > 播放

#### 補充信息 | 進階設定 | 其他

### 包裝內容物

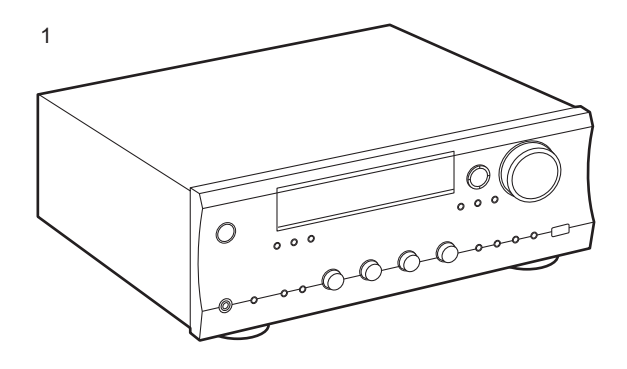

- 1. 主機(1)
- 2. 遙控器(RC-906S) (1), 電池 (AAA/R03) (2)
- 3. 電源線 (1)
- 4. 室內 FM 天線(1)
- 5. 室內AM天線 (1)
- 快速入門指南 (1)
- \*本文檔是在線使用說明書。並不包括在附件中。
- •連接揚聲器4Ω到16Ω阻抗。請注意,當連接到揚聲器 A和B的兩個端時,A和B的阻抗均為8Ω至16Ω。
- 只有在所有其他電纜連接完成後才能連接電源線。
- •對於其他公司生產的設備連接造成的損害,我們不承擔 責任。-
- 功能可能由固件更新引入,服務供應商可能會停止服務,這意味著一些網絡服務和內容在將來可能不可用。此外,可用服務可能會因居住地區而異。
- 有關固件更新的詳細信息將在我們的網站上公佈等。
- 規格和外觀如有更改, 恕不另行通知。

設備名稱

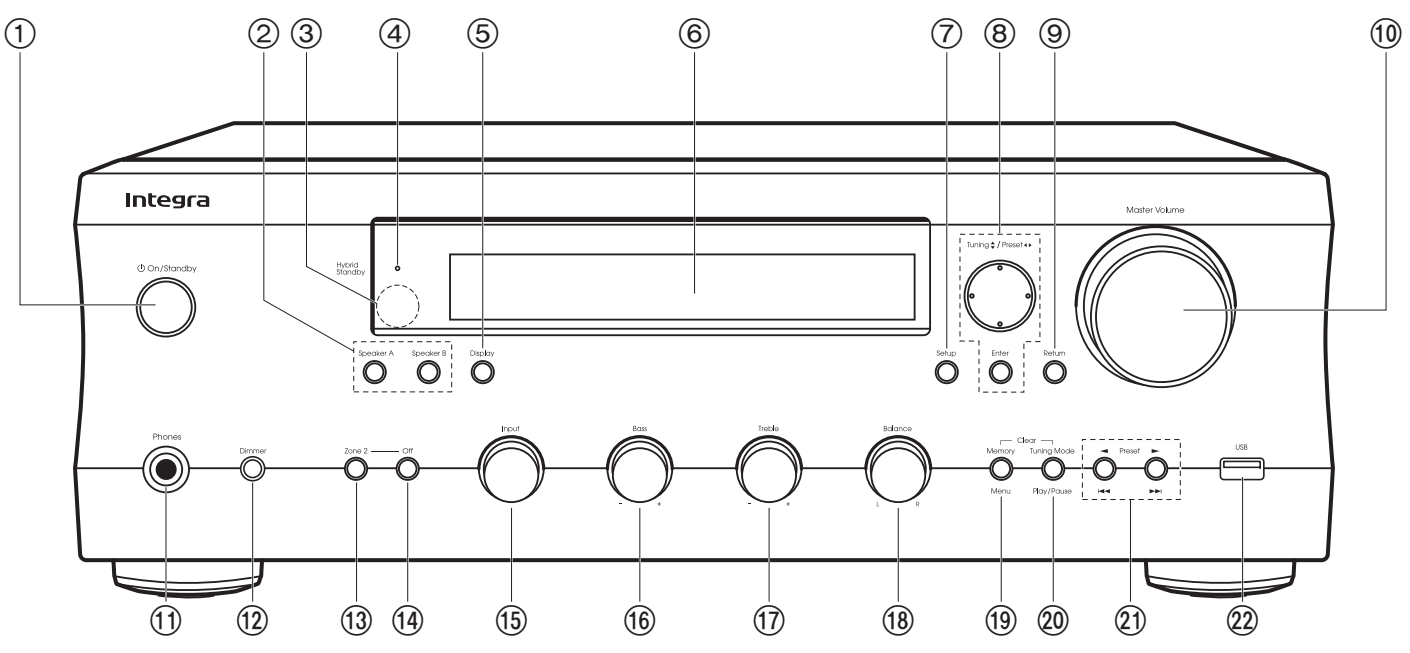

#### 前面板

- 1. 心 On/Standby 按鈕
- 2. 揚聲器 A/揚聲器 B 按鈕: 用於切換在連接到揚聲器A或B端輸出和關閉輸出。
- 遙控傳感器!從遙控器接收信號。
  - •遙控器的信號範圍在16y / 5m左右, 垂直軸線上的角度為20°, 任一側角度為30°。
- 4. 混合待機指示燈:當 HDMI Standby Through或者網路待機功能開啟時進入待機模式, 燈亮起。
- 5. Display 按鈕: 在顯示屏上切換信息。在播放過程中重複按下時,您可以顯示諸如輸入源,音量和輸入格式等信息。
- 6. Display (P5)

- 7. 設定按鈕: 您可以在電視機和顯示器上顯示進階設置項目,為您提供更好的體驗。
- 8. Cursors (八 / V / < / >), Enter 按鈕: 用光標選擇項目並按Enter確認。 在使用TUNER 時使用它們來調整到電台(P25)。
- 9. Return 按鈕: 將顯示返回到上一個狀態。
- 10.主音量
- 11. 耳機插孔: 連接有迷你插頭(1/4z/6.3 mm)的立體聲耳機。
- 12. 調光器按鈕:您可以分三步調節顯示屏的亮度。但不能完全關閉。
- 13. Zone 2 按鈕: 控制多區域功能 (P29)。
- 14. Off 按鈕: 關閉多區域功能(P29)。 15. Input 調節: 切換要播放的輸入。
- 16. Bass 調節: 調整bass。
- 17. Treble 調節: 調整 treble。

18.平衡調節:調整左右揚聲器輸出聲音的平衡。

- 19. Memory 按鈕: 註冊AM / FM廣播電台 (P26)。 Menu 按鈕: 顯示選單
- 20.Tuning Mode按鈕: 在自動調諧和手動調諧之間切換 到AM / FM電台 (P25)。 Play/Pause 按鈕: 播放音樂伺服器或USB時的播放操 作。
- 21.Preset ▶ 按鈕: 選擇AM/FM廣播。 Skip ( |◀◀ / ▶►) ) 按鈕: 播放音樂伺服器或USB時的 播放操作。
- 22.USB 埠: 連接USB儲存設備播放音樂文件。您可使用USB電纜為USB設備供電(5 V/1 A)。

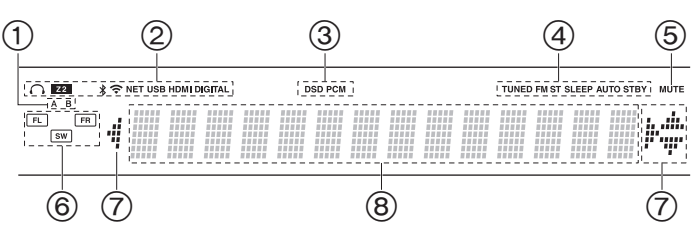

#### 顯示

- 1. 當前選定的揚聲器系統燈。
- 2. 在下列情況下 亮燈:
  - ♀: 連接耳機
  - Z2: ZONE 2 開啟
  - ★: 藍芽連接
  - **令**: Wi-Fi連接

NET::當選擇 "NET"輸入 且本機連接至網路時亮燈。 當連接不正確時燈會閃爍。 USB:當選擇輸入為 "NET"且 連接USB 時亮燈。連接 不正確時燈會閃爍表示。 HDMI:已輸入HDMI 信號且已選擇 HDMI輸入選擇器。

- DIGITAL: 已輸入數位信號且已選擇數位輸入選擇器。
- 3. 根據輸入數字音頻信號的類型亮燈
- 4. 在下列情況下 亮燈: TUNED: 接收 AM/FM 廣播。
- FM ST:接收 FM 立體聲。
- SLEEP: 設定睡眠計時器時亮燈。
- AUTO STBY自動待機功能已設置。
- 5. 啟用靜音時閃爍。
- 6. Speaker/Channel display: 顯示輸出聲道並對應所選的聆聽 方式。
- 7. 使用"NET"輸入選擇器執行操作時,該指示燈可能會亮起。
- 8. 顯示輸入信號的各種信息。

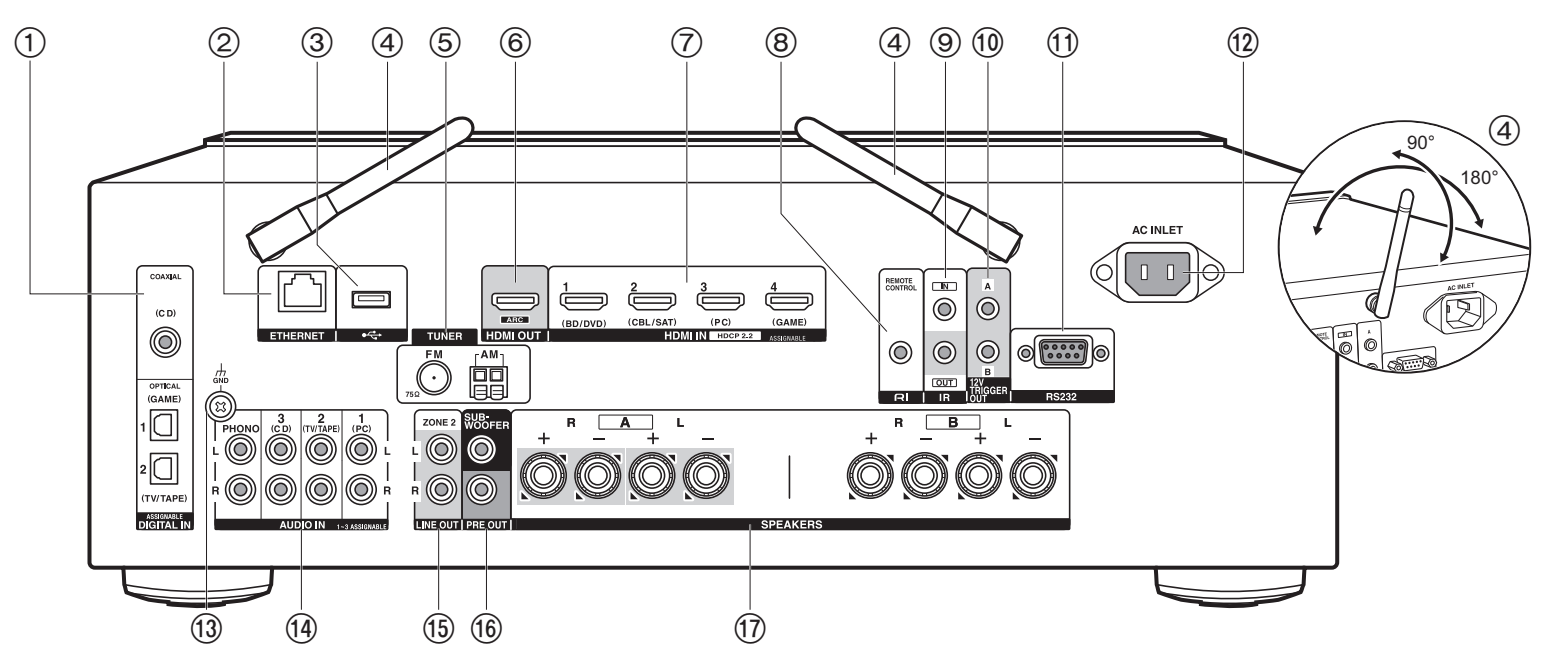

#### 後面板

- 1. DIGITAL IN OPTICAL/COAXIAL插孔: 透過數位光纖電纜或數位同軸電纜,輸入電視或 AV 設備的數位音訊訊號。
- 2. ETHERNET 埠: 透過乙太網路電纜連接至網路。
- 3. USB 埠: 連接USB隨身碟播放音樂文件。您可使用USB電纜為USB設備供電(最大5 V/500)。
- 4. 無線天線: 用於 Wi-Fi 連線,或是使用具 BLUETOOTH功能的裝置時。依據連線狀態來 調整天線角度。
- 5. TUNER AM/FM 75Ω 端子: 連接所提供的天線。
- 6. HDMI OUT 插孔: 連接HDMI電纜將視訊訊號和音訊訊號傳輸到電視機。
- 7. HDMI IN 插孔: 使用連至 AV 設備的 HDMI 電纜線,傳輸視訊訊號和音訊訊號。

8. RIREMOTE CONTROL 插孔: 可連接帶有RI插孔的Onkyo產品並與本機同步(P13)。

9. IR IN/OUT 插孔: 連接多區域遠端控制套件。(\*)

10.12V TRIGGER OUT A/BC 插孔: 您可以透過 12V trigger 輸入插孔連接設備以啟用設備與主機 之間的連接操作 (P40, 41). (\*)。

11.RS232 埠:用於連接家庭控制系統。(\*)

(\*)特殊的設備或電纜連接需要使用9至11的控制功能。詳細信息請聯繫專門商店。

- 12.AC INLET: 連接所提供的電源線。
- 13.GND 端子: 連接轉盤接地線。
- 14. AUDIO IN 插孔:使用類比音訊電纜線輸入電視或 AV 設備的音訊訊號。
- 15.ZONE 2 LINE OUT 插孔:使用類比音訊電纜輸入音訊訊號至另一房間 (ZONE 2)的預置主放大器。
- 16.SUBWOOFER PRE OUT 插孔:使用重低音揚聲器電纜線連接主動式重低音揚聲器。

可連接多達兩個主動式重低音揚聲器。相同的訊號會從各個 SUBWOOFER PRE OUT插孔輸出。

17.SPEAKERS 端子:使用揚聲器電纜連接揚聲器。可將一 組左右揚聲器連接到每個A/B端。(北美地區型號與香 蕉插頭兼容)

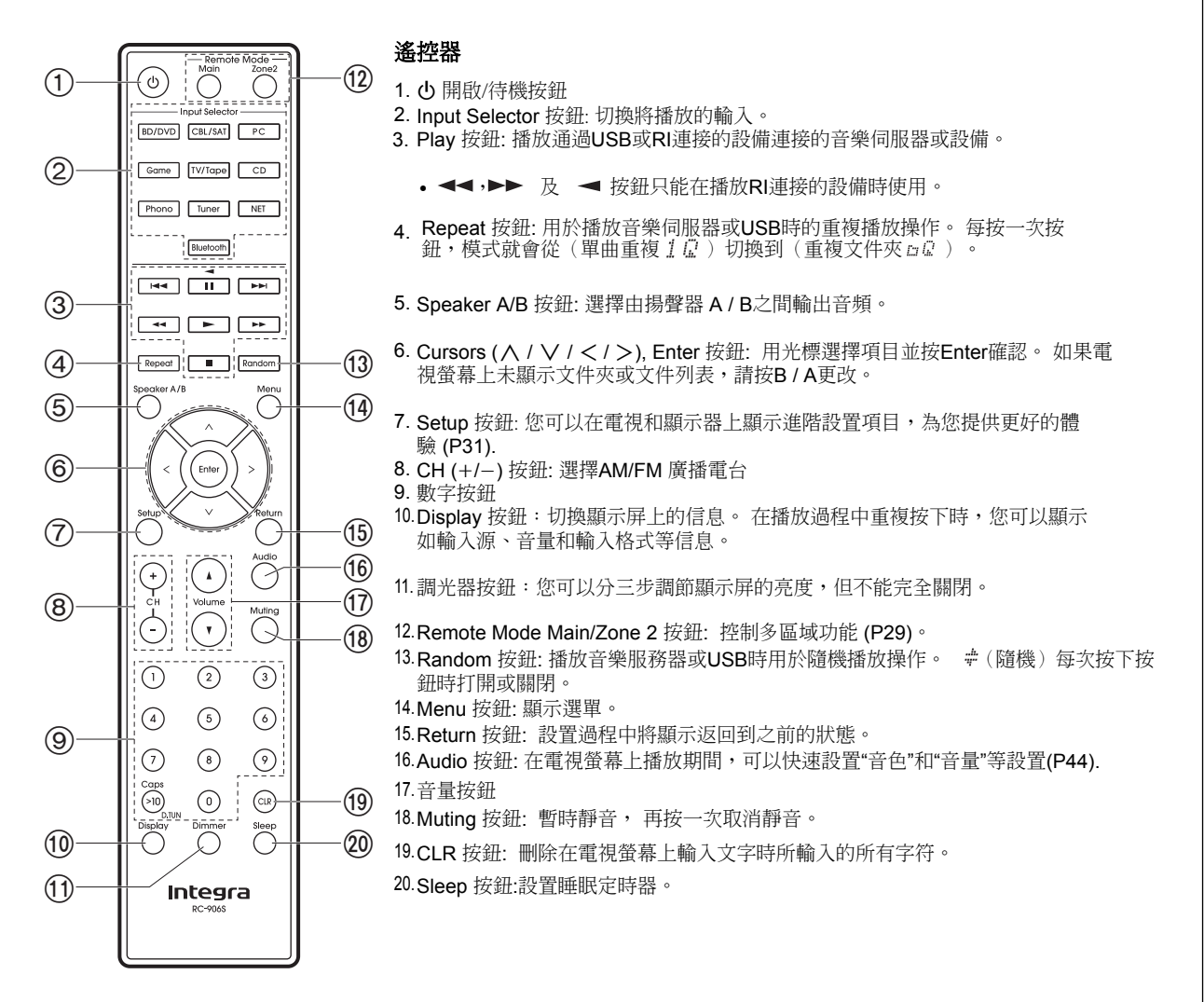

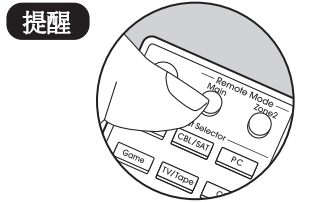

當遙控器不使用時:遙控器可能已切換到用於控制ZONE 2的模式。按主模式按鈕切換到控制主房間的模式。

### > 使用前 > 配備名稱 > 安裝說明 > 初始化設定 > 播放

步驟1: 揚聲器放置

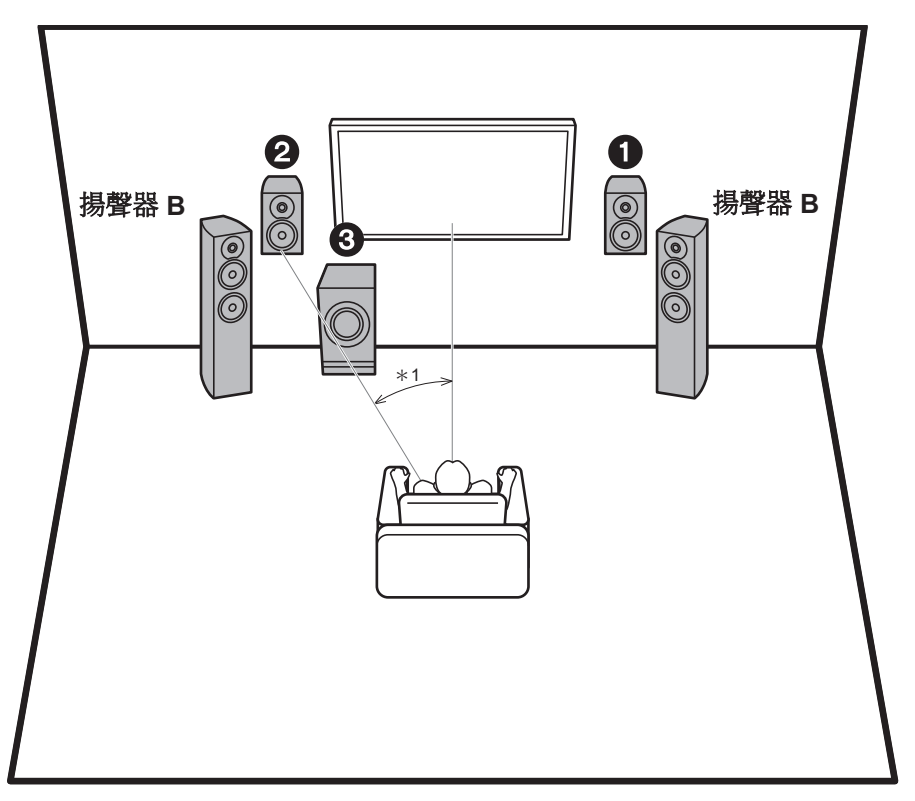

\*1: 22° to 30°

補充信息 | 進階設定 | 其他

前置揚聲器輸出前置立體聲。有源低音炮重現低音,豐富 聲場。前置揚聲器的最佳定位是耳朵高度。將有源超低音 揚聲器置於聆聽位置的正面和前置揚聲器之間,即使在播放 音樂時也可以提供自然的聲音。您可以將另外一組前置揚 聲器連接到本裝置,以用作揚聲器B系統。在這種狀態下, 前置揚聲器12成為揚聲器A系統,您可以將相同的音頻切換 為A,B或A+B輸出。按遙控器上的揚聲器A/B進行切 換。每按一次,選擇將以揚聲器A,揚聲器B,揚聲器A+ B的順序變化。

•當同時連接揚聲器AB端時,AB端的阻抗需介於8  $\Omega$ 到16  $\Omega$ 。

1,2 前置揚聲器

3 有源超低音揚聲器

步驟2: 連接揚聲器

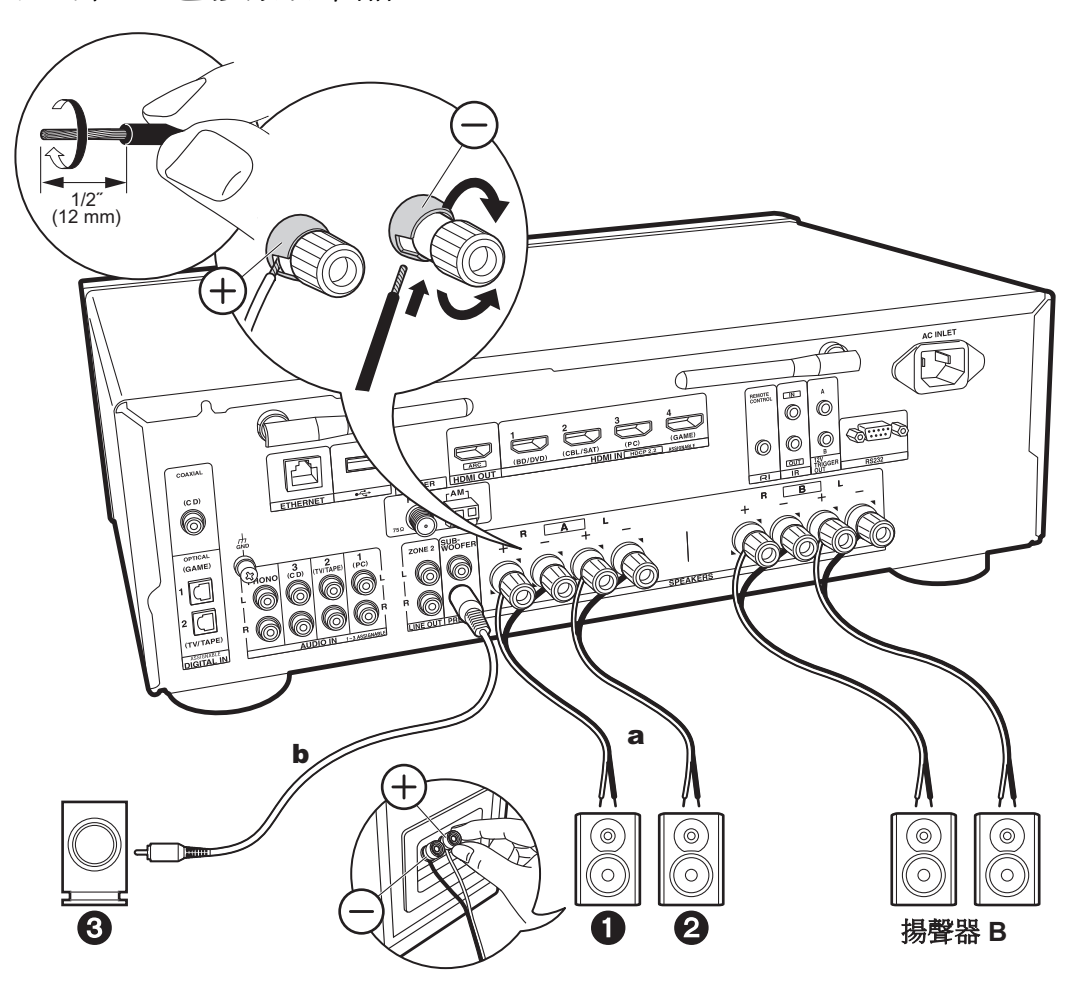

最多可以連接兩個有源超低音揚聲器。每個SUBWOOFER PRE OUT插孔輸出相同的信號。 連接揚聲器B端來連接另 一個前置揚聲器B系統。以相同的方法連接揚聲器A。 請注意,當同時連接揚聲器AB端時,AB端的阻抗需介於8 Ω到16Ω。

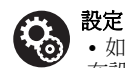

•如果不連接有源超低音揚聲器,則初始設置完成後 在設置選單中進行設置。按遙控器上的設置按鈕,選 擇"2.揚聲器"-"配置",並將"低音炮"設置為"否"。

 如果任何連接的揚聲器的阻抗為大於4Ω至小於6Ω,或 者要使用揚聲器B系統,則在完成初始設置後,需要在設 置選單中進行一些設置。按遙控器上的設置按鈕,選 擇"2.揚聲器"-"配置",並將"揚聲器阻抗"設置為"4歐姆"。

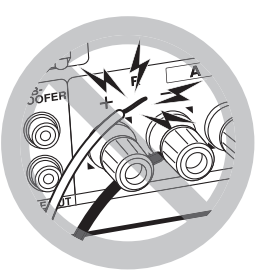

連接揚聲器電纜,使電線不會從揚聲器插孔突出。如果揚聲器的裸 露導線接觸後面板或者+和-導線相互接觸,則保護電路將被激活。

a 揚聲器線, b 超低音揚聲器線

步驟3: 連接電視及AV設備

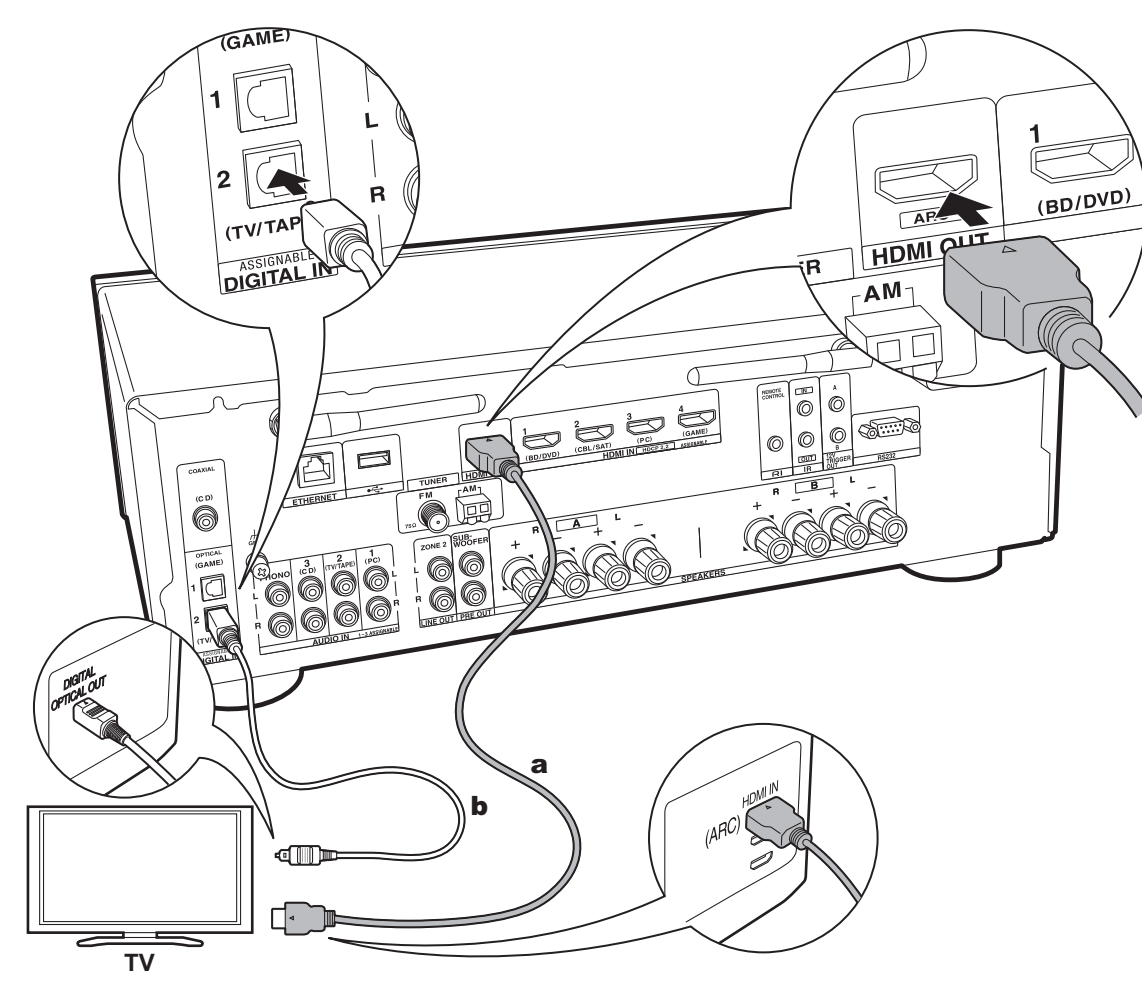

#### 補充信息 | 進階設定 | 其他

#### 1. 連接電視

#### ARC電視

對於支持ARC(音頻回傳通道)功能(\*)的電視機,請 使用HDMI線並按照圖示"a"進行連接。 連接時,在支持 ARC的電視機上選擇HDMI IN插孔。

• 電視到本機的輸入只支持PCM音頻。

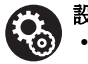

設定
・使用ARC功能需要設置。 於初始設置中的"4.音頻回傳頻道"(P17),選 擇"是"。

> •請參閱電視連接說明手冊以及有關CEC功能和 音 頻輸出設置的說明。

#### 非ARC電視

對於不支持ARC(音頻回傳通道)功能(\*)的電視 機,請將圖中的HDMI線連接到"a",將數位光纖連接 到"b"。

• 如果您將通過連接到本機輸入插孔的有線數位視訊轉換盒 (即不使用內置於電視調諧器)等設備觀看電視,則不需要使 用數位光纖連接。

(\*) ARC功能:此功能通過HDMI線傳輸電視音頻信號,以便 您可以通過本機播放來自電視的音訊訊號。 通過一條HDMI 線連接到兼容ARC的電視。 請參閱電視的使用說明書,看 看它是否支持ARC。

a HDMI 線, b 數位光纖

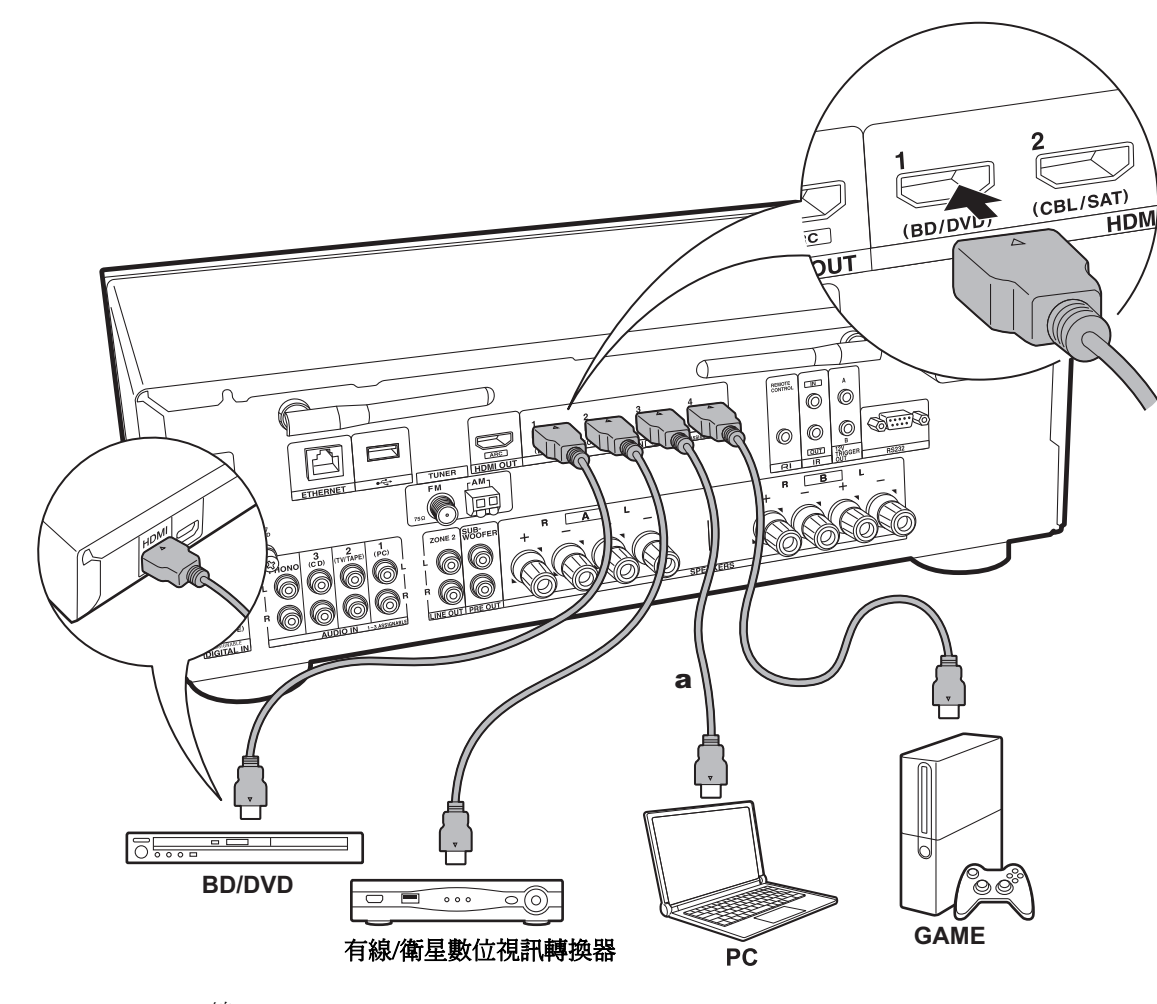

#### 2. 連接HDMI AV設備

這是一個與具有HDMI插孔的AV設備連接的範例。通過連 接到符合CEC(消費電子控制)標準的AV設備,您可以使 用於輸入選擇器鏈接的HDMI CEC功能(\*)和可播放視頻 的HDMI待機通過功能,即使本機處於待機模式,也可以從 電視機上的AV設備發出音訊。

•播放4K或1080p視頻,請使用高速HDMI電纜。

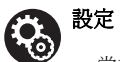

• 當初始設置(P17)中的"4.音訊回傳頻道"選擇 為"是"時,HDMI CEC功能和HDMI待機通過功能自動啟 用。如果選擇"否,跳過",初始設置完成後需要在設置 選單中進行設置。 按遙控器上的設置,並在"5.硬件"-"HDMI"中進行設置。

• 來自連接的AV設備的音訊只能在音訊是PCM或DSD 時播放。 要播放PCM音訊,請將AV設備上的音訊輸出 設置為輸出PCM。

(\*) HDMI CEC功能:您可以控制各種功能,例如輸入切換 與連接符合CEC標準的播放器的輸入選擇器,切換從電視 或本機輸出音訊,並使用CEC-兼容的電視,並在電視關閉 時自動將本機切換至待機狀態。

a HDMI線

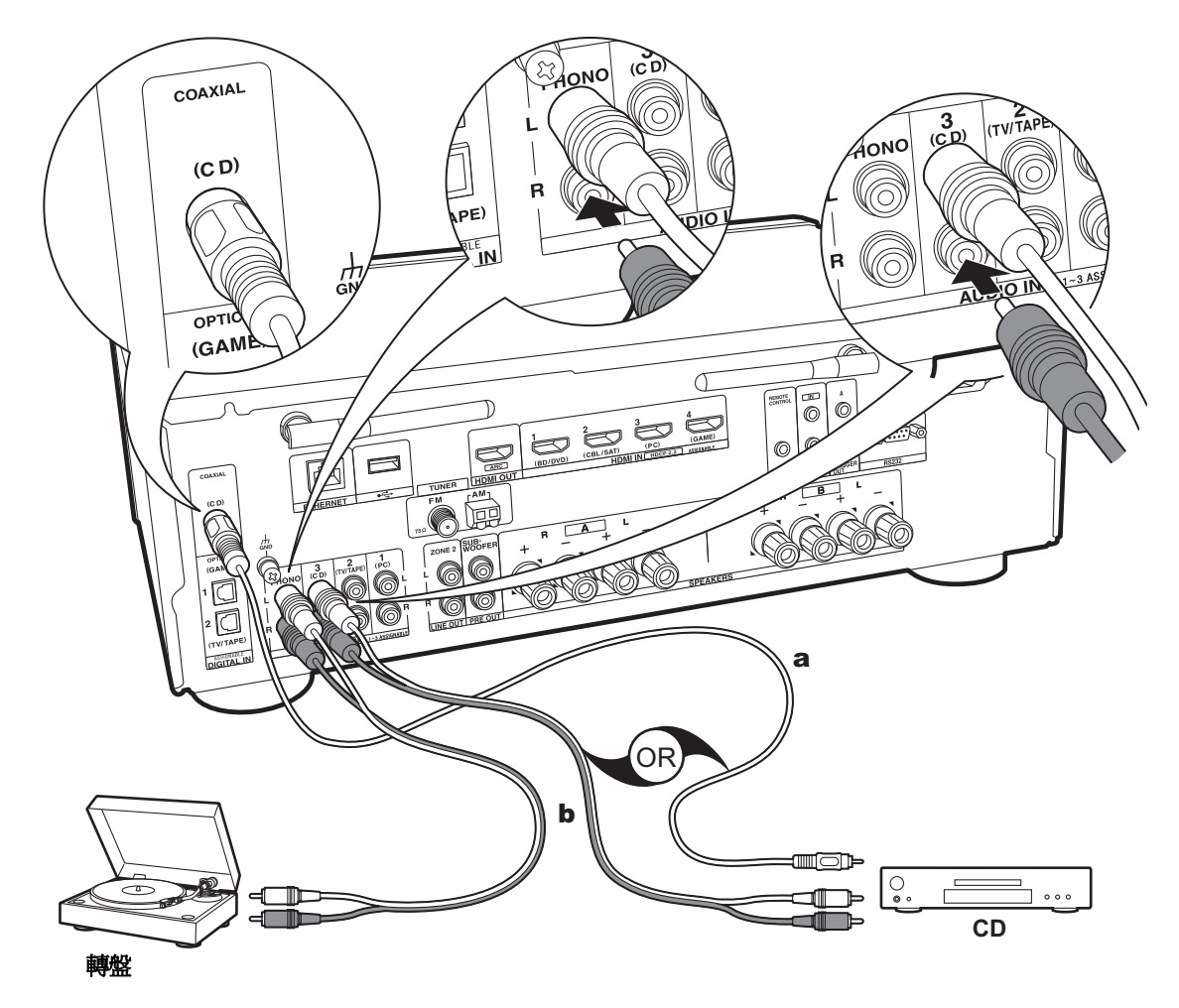

a數位同軸電纜,b模擬音訊電纜

#### 補充信息 | 進階設定 | 其他

#### 3. 連接音訊設備

與音訊設備連接的範例。使用數位同軸電纜或模擬音訊電 纜連接CD播放機。您可以將具有MM型卡盤的轉盤連接到 PHONO插孔。

•如果轉盤有內置音訊平衡器,請將其連接到PHONO插孔以外的AUDIO IN插孔。另外,如果轉盤使用MC型磁帶,請在本機和轉盤之間安裝兼容MC型磁帶的音訊平衡器,然後連接到除PHONO插孔以外的任何AUDIO IN插孔。

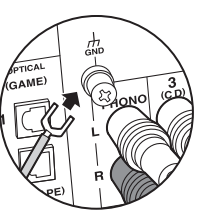

如果轉盤有接地線,請將其連接 至GND端子。

通過使用RI電纜和模擬音訊電纜將帶有RI插孔的
 Onkyo組件連接到本機,您可以鏈接本機的電源和輸入
 選擇,並使用本機的遙控器啟用操作。有關詳細信
 息,請參閱帶RI插孔的組件的使用說明書。

•即使是通過RI連接的設備,部分功能可能無法運行。

•如果ZONE 2打開,則RI停靠功能無法使用。

• 連接RI底座時,必須重命名設備上的輸入選擇器以使 系統鏈接正常工作。選擇GAME輸入選擇器,在主設 備顯示屏上顯示"GAME"。然後按住主機上的Return鍵 3秒鐘,將顯示切換到"DOCK"。

En 13

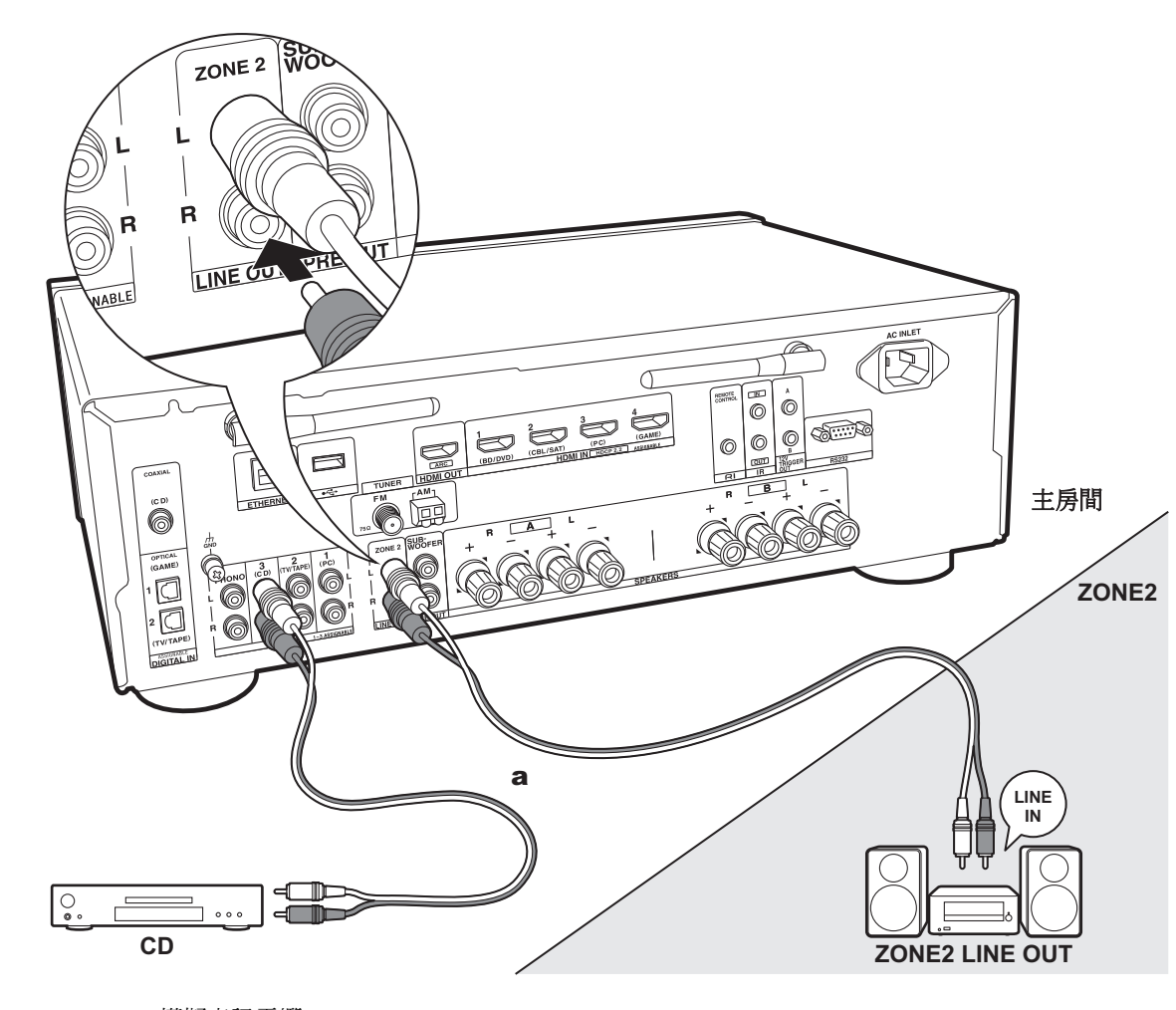

#### 4. 連接多區域

您可以在不同的房間欣賞音樂,例如,在主房間(本機所 在的位置)播放藍光光盤播放器,並在另一個房間(Zone 2) 收聽互聯網廣播。

• DSD音頻信號不會通過"NET"輸入選擇器輸出到ZONE 2。

#### 與AV設備連接

將外部AV設備的音頻輸出到ZONE 2時,請使用模擬音訊 雷續進行連接。

#### **ZONE 2 LINE OUT**

使用模擬音訊電纜將本機的ZONE 2 LINE OUT插孔和前級 主擴大機的LINE IN插孔連接到不同的房間。

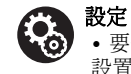

●要使用此功能,需要在初始設置"3.多區域設置"中進行 設置(P17)。

a 模擬音訊電纜

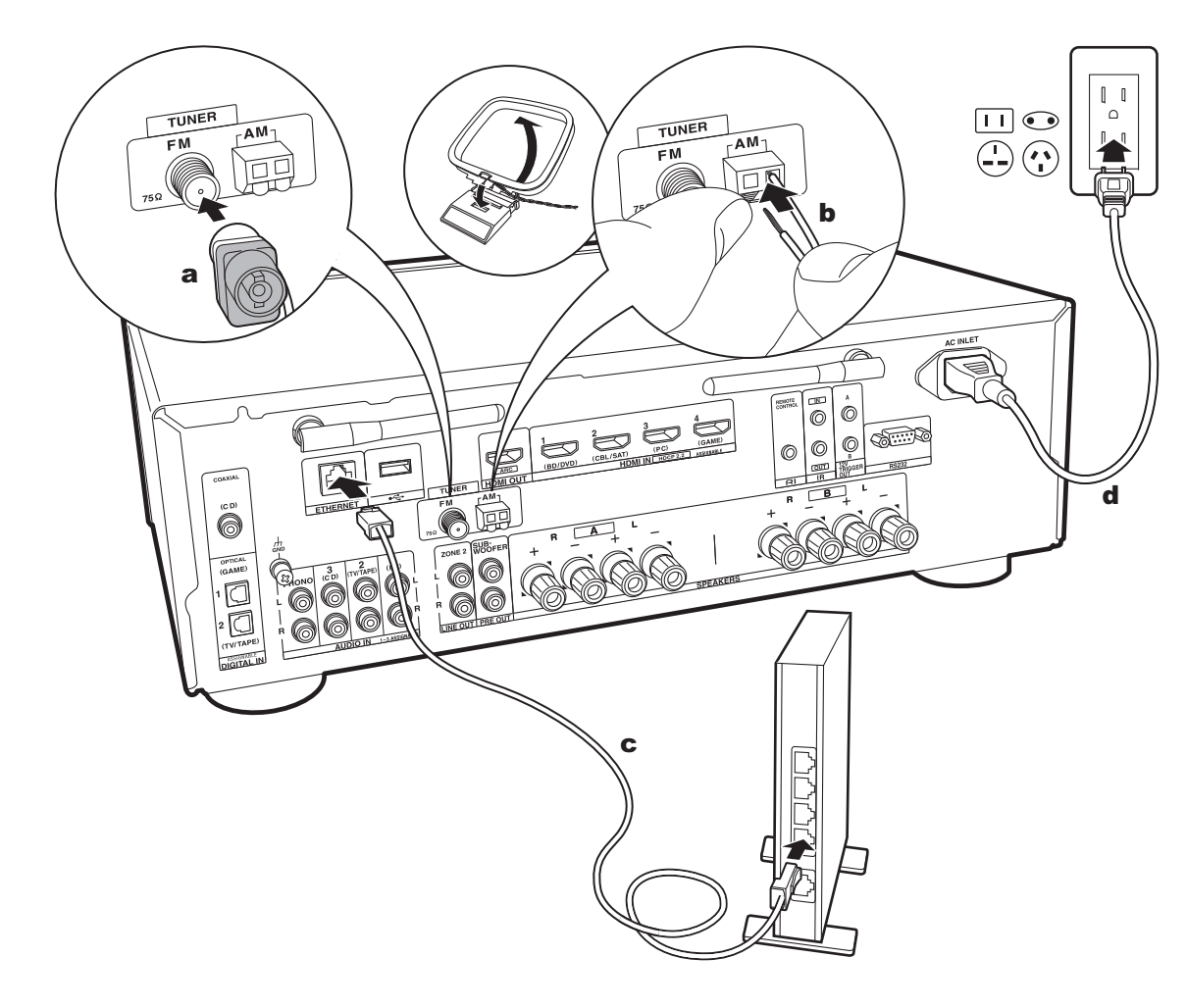

#### 5. 連接其他電纜

#### 天線連接

在播放收音機時四處移動天線,找到接收效果最好的位置。 使用類似拇指釘的物品將FM室內天線連接到牆上。

#### 網絡連接

使用有線LAN或Wi-Fi (無線LAN) 將本機連接到網絡。 通 過連接到網絡,您可以享受網路廣播等網絡功能。 如果通 過有線LAN連接,請使用以太網電纜連接到路由器,如圖 所示連接到ETHERNET端。 要通過Wi-Fi進行連接,在初 始設置的 "2.網絡連接" (P16) 中選擇 "無線"後,選擇 所需的設置方法並按照屏幕上的說明連接配置。

#### 電源線連接

此型號包括一個可拆卸的電源線。電源線必須在所有其他 連接完成後才能連接。確認先將電源線連接到本機的AC INLET,然後連接到插座。斷開電源線時,務必首先斷開 插座側的連接。

### 自動啟動嚮導初始化設定

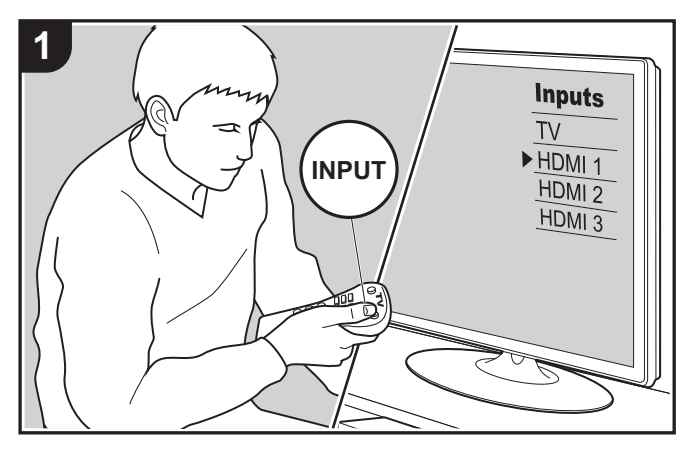

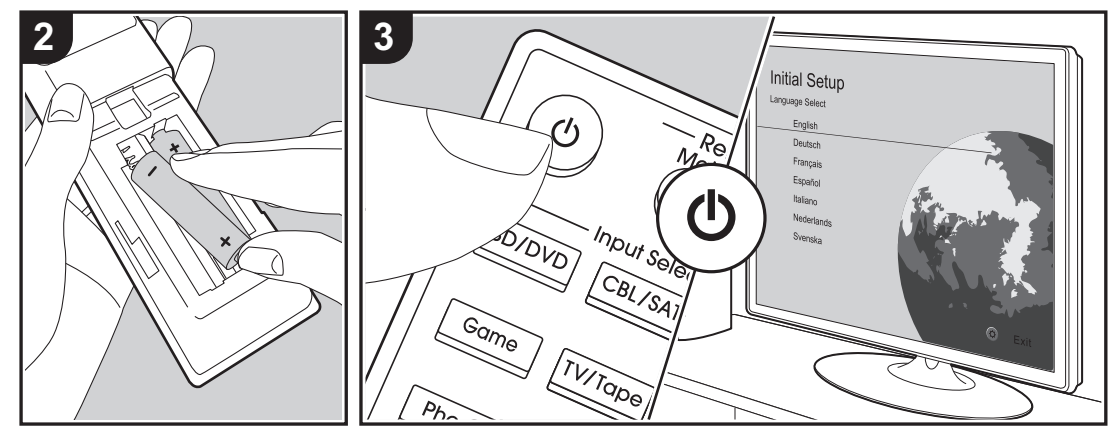

#### 自動啟動初始化設定

購買後第一次打開本機時,初始化設定將自動顯示在電視 上,以便您通過螢幕指導使用簡單操作,進行啟動時所需的 設定。

- 1. 將電視切換到本機的輸入。
- 2. 將電池裝入本機的遠程控制器。
- 按遙控器上的
   打開本機。
- 4. 使用遙控器的光標選擇項目,然後按確定(a)確認您的選擇。要返回到上一個屏幕,請返回車鍵(b)。

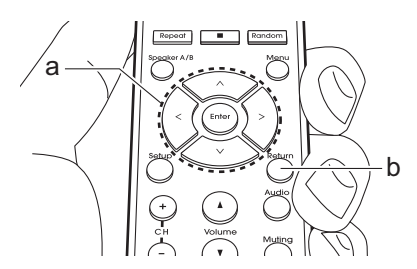

如果您在途中想要終止程序或更改在初始設定過程中的設定,請按遙控器上的設定,然後選擇"7.其他"-"初始設定"並按Enter鍵。要選擇再次顯示的語言,請更改"OSD語言"(P31)。

#### ■1. 輸入源連接

檢查每個輸入源連接是否正確。按照指導,選擇要確認的 輸入,開始播放所選地播放器,並確認圖像出現在電視上並 播放聲音。

#### ■ 2. 網路

與無線網路由器等接入點建立Wi-Fi連接。 有以下兩種通過Wi-Fi連接的方法:

"掃描網絡":從本機搜索接入點。 事先找出接入點的 SSID。

"使用iOS設備(iOS7或更高版本)":通過與本機共享iOS 設備的Wi-Fi設置進行連接。

如果您選擇"掃描網絡",則還有兩種連接方法可供選擇。 確認以下內容。

"輸入密碼":輸入要連接的接入點的密碼(或密鑰)。 "按鈕":如果接入點具有自動連接按鈕,則無需輸入密碼 即可連接。

•如果未顯示接入點的SSID,則在列出SSID的屏幕中,使用遙控器上的A光標選擇"其他…",然後按Enter鍵,然後按照屏幕上的說明進行操作。

#### 鍵盤輸入

要在大寫和小寫之間切換,請在屏幕上選擇"A/a",然後按 Enter鍵。要選擇是使用"\*"掩蓋密碼還是以純文本顯示密 碼,請按遙控器上的選單。按CLR將刪除所有輸入字符。

•網絡設置期間螢幕會顯示確認訊息,要求您同意隱私政策。選擇"接受"並按Enter鍵表示同意。

#### ■ 3. 多區域設定

設定在除主房間以外的房間欣賞音頻(ZONE 2)。

#### ■ 4. 音訊回傳方法

如果您連接了支持ARC的電視機,請選擇"是"。本機的ARC設置開啟,您可以通過本機聆聽電視的音訊。

### AV 設備播放

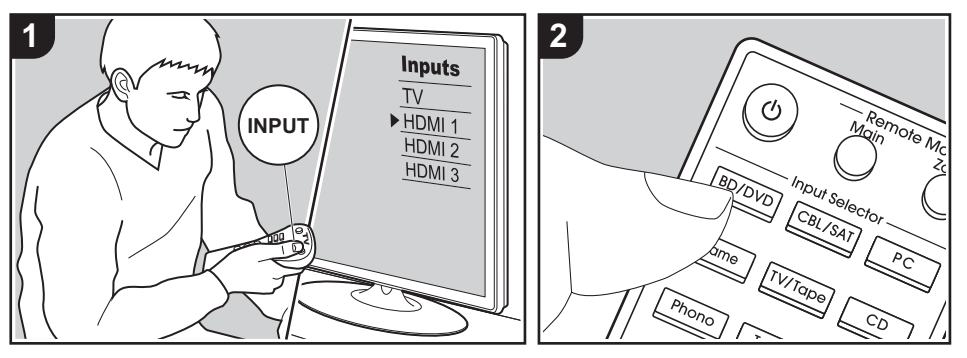

#### 基本操作

您可以通過本機播放來自AV設備的音訊, 例如藍光光盤播放機。

本機打開時執行以下步驟

- 1. 將電視上的輸入切換到本機。
- 按遙控器上的輸入選擇器(a),切換輸入與插孔相同名稱的連接播放器。例如,按BD/DVD按鈕播放連接到BD/ DVD插孔的播放器。按電視/錄音機收聽 電視的聲音。
  - 當CEC鏈接功能正常工作時,當您使用HDMI連接將符合CEC的電視和播放機連接到本機時,他會自動輸入切換。

3. 開始播放AV設備。

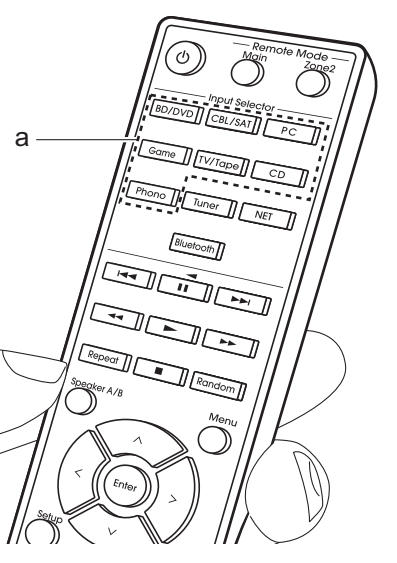

### BLUETOOTH<sup>®</sup> 播放

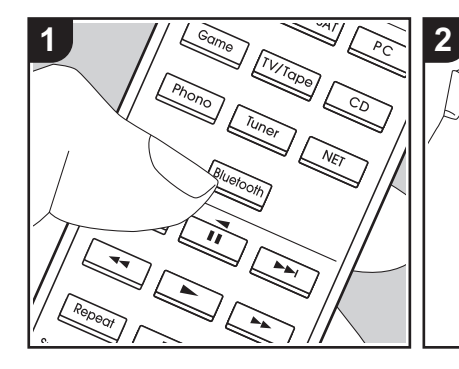

您可以在智慧型手機或其他支持藍牙無線 技術的設備上無線播放音樂。本機打開時 執行以下步驟。

#### 配對

 按下藍牙按鈕時,本機的顯示屏上將顯 示"現在正在配對...",則配對模式已啟 用。

#### Now Pairing...

- 2. 啟用(開啟)支持藍牙無線技術的設備 的藍牙功能,然後從顯示的設備中選擇 本機。如果要求輸入密碼,請輸 入"0000"。
  - •本機顯示為"Integra DTM-7 XXXXXX"。

•若要連接另一台支持藍牙無線技術的 設備,請按住藍牙直到顯示"正在配 對......",然後執行步驟2。本機最多可 以存儲八個配對設備的數據。

#### 播放

Bluetooth

Integra DTM-7 X

• 涵蓋面積為48y / 15m。

牙無線技術的設備。

 在支持藍牙無線技術的設備上執行連接程 序。
 本機上的輸入自動切換到"藍牙"。

請注意,並不能保證連接所有支持藍

3

- 2. 播放音樂文件。將BLUETOOTH無線技術 設備的音量增加到適當的水平。
- 由於BLUETOOTH無線技術的特點,本機 上產生的聲音可能略低於BLUETOOTH無線 技術設備上播放的聲音。

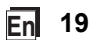

### 互聯網廣播

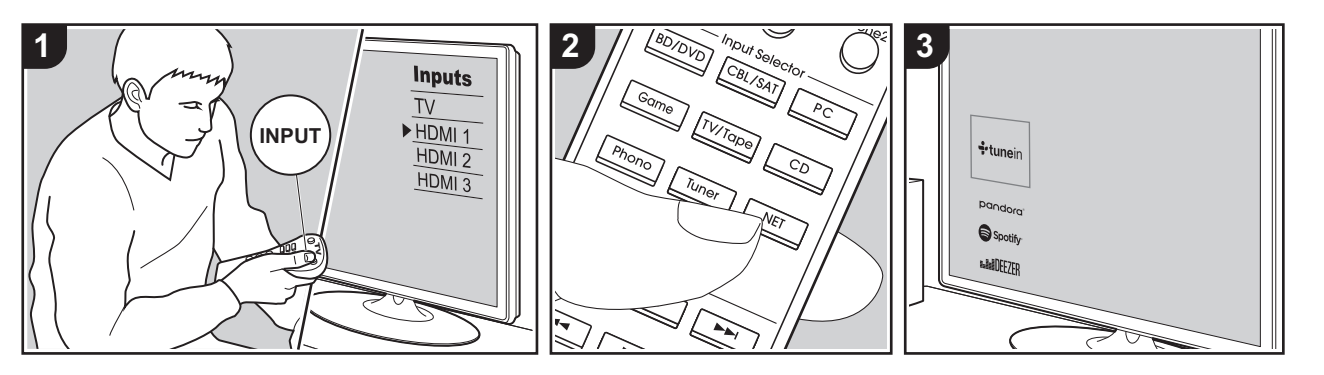

將本機連接到具有互聯網廣播服務的網絡,您可以使用TuneIn Radio,Pandora,Deezer和TIDAL等互聯網廣播服務。

- 網絡需要連接到互聯網才能播放互聯網廣 播服務。
- 根據互聯網廣播服務的不同,用戶可能 需要先從他們的電腦註冊。 有關這些服務 的詳細信息,請參閱每個服務的網站。
- 韌體更新可能介入功能,服務提供商可能 停止服務,這意味著某些網絡服務和內容將 來可能無法使用。

#### 播放

本機打開時執行以下步驟。

- 1. 將電視上的輸入切換到本機。
- 2. 按遙控器上的NET(a)在電視機上顯示網 絡功能列表。

- 使用遙控器的光標選擇所需的互聯網廣播 服務,然後按確認(b)確認您的選擇。
- 4. 按照屏幕上的說明,使用光標選擇廣播電 台和節目,然後按Enter進行播放(b)。 當顯示100%緩衝後播放開始。
- 若要返回到前一個畫面,請按返回鍵(c)。

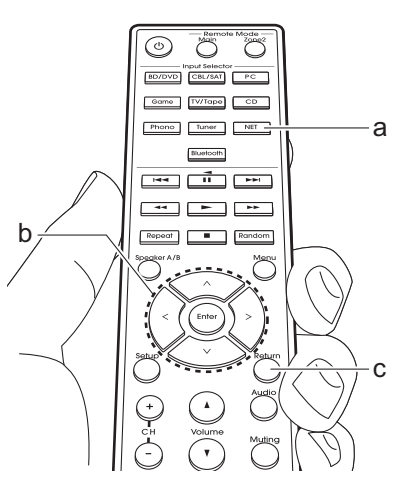

#### 互聯網廣播服務選單

您可以將某些電台設定為收藏夾,或者從 您的收藏夾中刪除您已註冊的電台。顯示 的選單取決於當前選擇的服務。 在播放電台時,選單圖標 •••• 顯示在屏幕 的右下角。如果此時按下遙控器上的選單 按鈕,屏幕上將顯示選單。

#### 關於TuneIn電台 帳號

在Tuneln Radio網站(tunein.com)創建 一個帳戶並從本機登錄後,您可以在網站 上關注他們時,自動將您喜愛的廣播電台 和節目添加到本機的"我的預設"中。"我的 預設"顯示在Tuneln Radio下的級別中。

要顯示在"我的預設"中註冊的電台,您必須 從本機登錄到TuneIn收音機。登錄,請在 本機的"TuneIn Radio"頂部列表中選擇"登 錄" - "我有一個TuneIn帳戶",然後輸入您 的用戶名和密碼。

•如果您在本機上選擇"登錄",則可以使 用顯示的註冊碼將該設備關聯到Tuneln Radio網站的我的頁面部分,以便您可以 登錄到"登錄"-"使用註冊碼登錄" 輸入您 的用戶名和密碼。

### Spotify

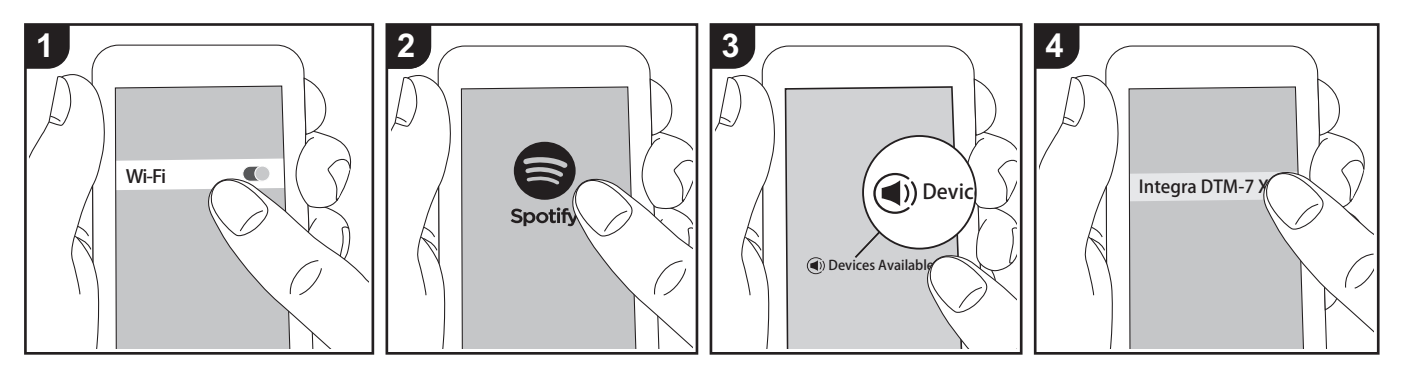

Spotify的播放通過將本機連接到與智慧型 手機或平板電腦相同的網絡

• 要播放Spotify,您需要在智慧型手機或 平板電腦上安裝Spotify應用程序。 您還需 要創建一個Spotify高級帳戶。

- 有關Spotify設置,請參閱以下內容: www.spotify.com/connect/

#### 播放

- 1. 將智慧型手機連接至本機連接的接入點。
- 2. 啟動Spotify應用程序。
- 3. 在Spotify應用程序中播放曲目,然後切換 到控制播放的畫面後,點擊畫面底部的"可 用設備"。
- 4. 選擇本機
- 5. 本機自動打開,輸入選擇器變為 NET, Spotify開始播放。

•若"5.硬件"-"電源管理"-"網絡待機"設置為"關",請手動開啟本機,然後按遙控器上的NET。

#### 使用多區域的注意事項

•要在單獨的房間中享受Spotify,請手動 選擇"NET"作為單獨房間的輸入。完成之後,請使用Spotify應用程式中選擇本機。

• 在單獨的房間播放Spotify後,要在主房間中欣賞Spotify,請選擇"NET"作為主房間的輸入。

### AirPlay®

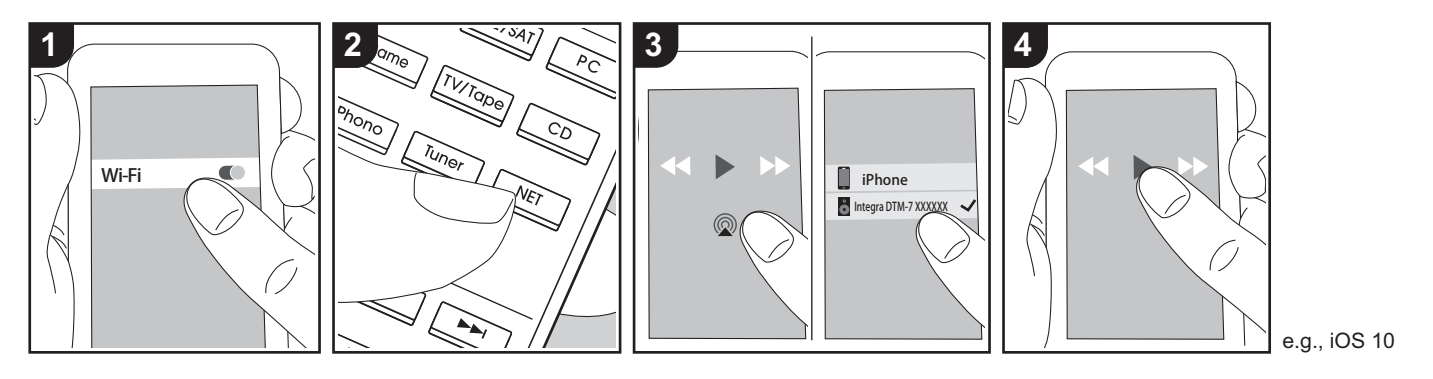

#### 基本操作

可以在與本機連接的同一接入點的iPhone<sup>®</sup>, iPod touch<sup>®</sup>或 iPad<sup>®</sup> 上以無線的方式欣賞 音樂文件。

•將iOS設備上的操作系統版本更新到最新版本。

• 根據iOS版本的不同,操作畫面和iOS 設備上的操作方式可能會有所不同。有 關詳細信息,請參閱iOS設備的使用說 明書。

1. 將iOS設備連接到接入點。

#### 2. 按NET。

- 3. 點按iOS設備上音樂應用程序播放屏幕中 的AirPlay圖標 ⑩,然後從顯示的設備列 表中選擇該設備。
- 4. 在iOS設備上播放音樂文件。

• 網絡待機功能的默認狀態為打開,因此當您執行上述步驟3和4時,本機會自動打開並輸入切換到"NET"。

要降低待機模式下的電量,請按遙控器上的設定按鈕,然後在設置選單中顯示設定\*5.硬件"- "電源管理"- "網絡待機"至"關閉"。

• 由於AirPlay無線技術的特性,本機上產 生的聲音可能略低於啟用AirPlay的設備播 放的聲音。

您還可以使用iTunes(版本10.2或更高版本)在電腦上播放音樂文件。操作之前, 確保本機和PC連接到同一網絡,然後按本 機上的NET。接下來,單擊iTunes中的 AirPlay圖標 @,從顯示的設備列表中選 擇本機,然後開始播放音樂文件。 

### USB 隨身碟

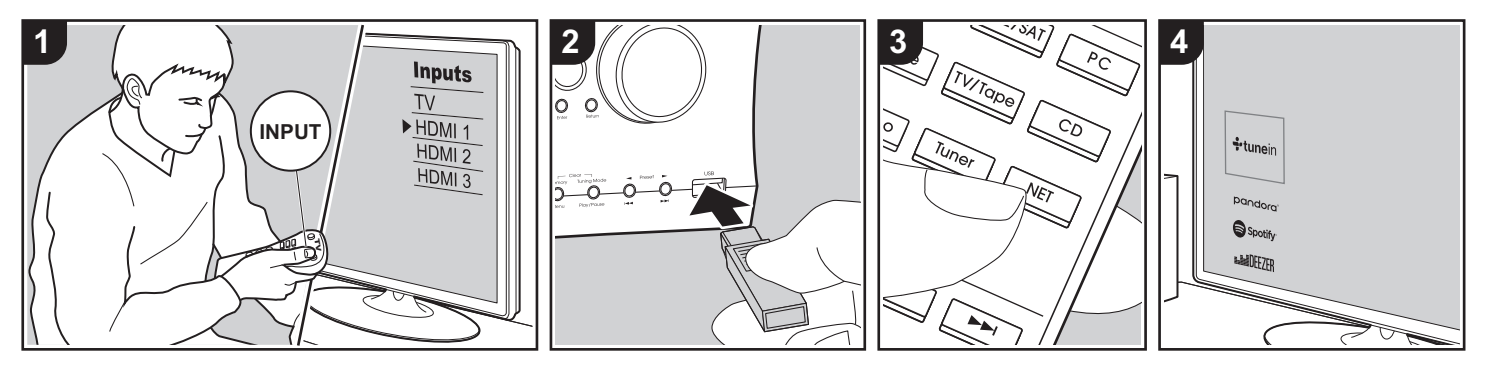

#### 基本操作

可以播放存儲在USB 隨身碟裡的音樂文件。

本機打開時執行以下步驟。

- 1. 將電視上的輸入切換本機。
- 2. 將帶有音樂文件的USB隨身碟插入本機前 面板或後面板上的USB端口。
- 3. 按遙控器上的NET(a)顯示網絡服務列表 畫面。
- 4. 使用遙控器上的光標,選擇"USB Front" "USB Rear",然後按確定(b)。
  - •如果顯示屛上的"USB"指示燈閃爍,請檢查USB隨身碟是否正確插入。
  - •顯示屏上顯示"正在連接..."時,請勿拔 下USB隨身碟。這可能會導致數據損壞 或故障。

- 5. 在下一個畫面中再次按遙控器上的Enter 鍵。顯示USB隨身碟上的文件夾和音樂 文件列表。用光標選擇文件夾並按Enter 確認您的選擇。
- 6. 使用遙控器上的光標,選擇音樂文件, 然後按Enter開始播放。
  - 要返回到前一個畫面,請按返回鍵(c)。
  - 本機的USB端口符合USB 2.0標準。傳輸速度可能不足以播放某些內容,這可能會導致聲音中斷。
  - •請注意,無法保證所有USB隨身碟都可以 操作。
  - 本機可以使用符合USB大容量隨身碟等級標準的USB隨身碟。本機還兼容使用 FAT16或FAT32文件系統格式的USB隨 身碟。

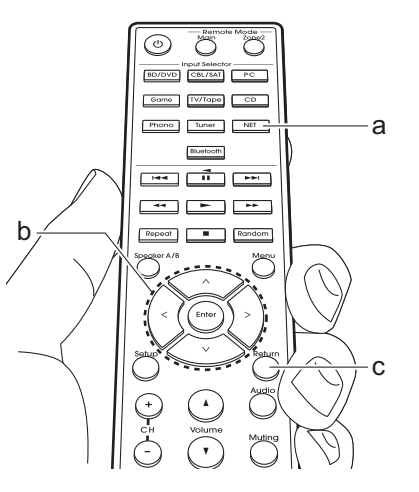

### 收聽 AM/FM 廣播

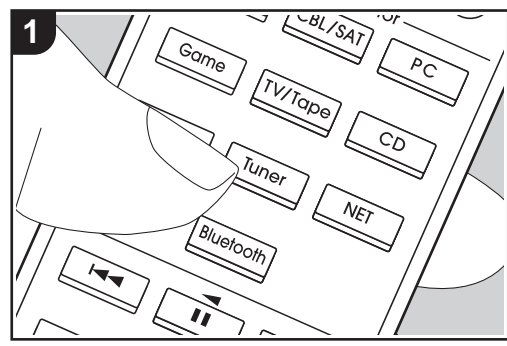

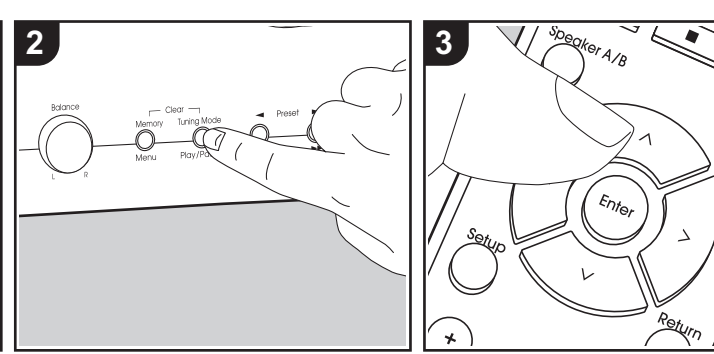

您可以使用內置調諧器在本機上接收FM和 AM廣播電台。 本機打開時執行以下步驟。

#### ■ 調至廣播電台

#### 自動調整

- **1.** 重複按遙控器上的Tuner按鈕(**a**)並選 擇"AM"或"FM"。
- 2. 按主設備上的調諧模式,以便顯示屏上出現"TunMode: Auto"。

#### TunMode:Auto

3. 按遙控器上的光標D/C按鈕(b)時,開始自動調諧,並在找到電台時停止搜索。 當收聽廣播電台時,顯示屏上 的"TUNED"指示燈亮起。當調諧到立體聲 FM廣播電台時, "FM ST"指示燈亮起。 FM廣播接收效果差時:請執行以下部分中的"手動調整"步驟。請注意,如果手動調 諧,無論接收的訊號如何,FM廣播的接收 將為單聲道而非立體聲。

#### 手動調整

如果手動調諧,無論接收的訊號如何,FM 廣播的接收將為單聲道而非立體聲。

- 1. 重複按遙控器上的Tuner按鈕(a)並選 擇"AM"或"FM"。
- 2. 按主設備上的調諧模式,以便顯示屏上出 現"TunMode: Manual"。

TunMode:Manual

3. 在按遙控器上的光標D/C按鈕(b)的同時,選擇所需的電台。

·每按一次**//**/,頻道就會改變1次。如果 持續按著該按鈕,則頻道持續改變,當放開 該按鈕時該頻道停止。

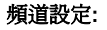

按遙控器上的設置,然後使用遙控器上的 光標按鈕和Enter鍵選擇"7.其他"-"調諧器" - "AM / FM頻道",然後選擇您所在地區的 頻道。請注意,當此設置更改時,所有電 台預設都將被刪除。

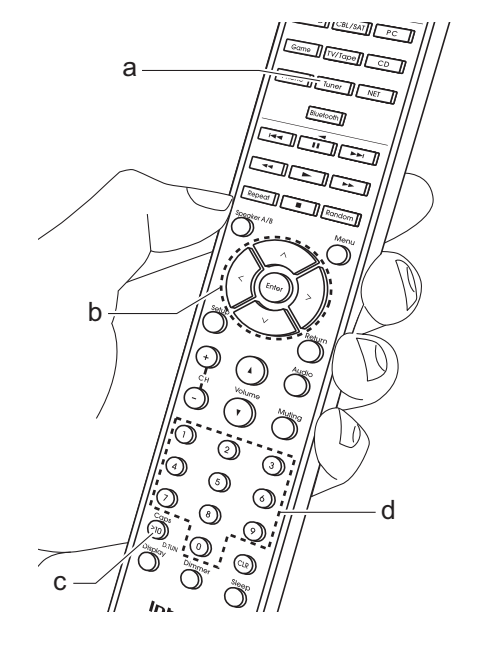

**(**)

#### 按頻率調整到電台

可以直接輸入想收聽的廣播電台的頻道。

- 1. 重複按遙控器的調諧器按鈕(a) 選擇 "AM"或"FM"。
- 2. 按遙控器上的D.TUN按鈕(c)。
- 3. 使用遙控器上的數字鍵(d),在8秒內 輸入電台的頻道。
  - 例如,要輸入87.5(FM),請按
     8,7,5或8,7,5,0.如果輸入的號碼
     不正確,請再次按D.TUN按鈕並重新輸入號碼。

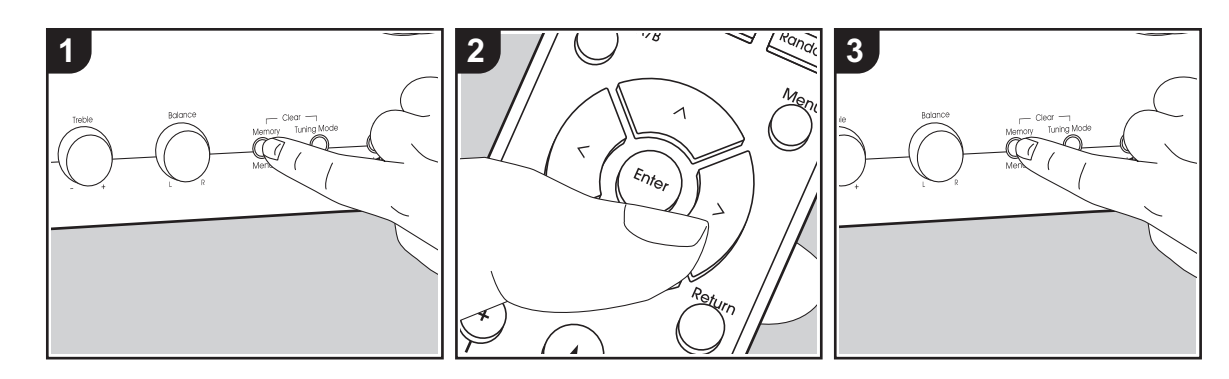

#### ■ 註冊電台

最多可以註冊40個您喜愛的AM / FM廣播 電台。

#### 註冊

調到您要註冊的AM / FM廣播電台後,執行以下步驟。

1. 按主機上的Memory,使顯示器上的預 設號碼閃爍。

FM 87.5 MHz 关

- 當預設號碼閃爍(約8秒)時,反复按遙 控器上的光標
   按鈕(b)選擇1至40 之間的數字。
- 再次按主機上的Memory 註冊電台。 當電台註冊時,預設號碼停止閃爍。對 所有您喜愛的AM / FM廣播電台重複此步 驟。

#### 選擇預設電台

- 1. 按遙控器上的Tuner (a)
- 2. 按遙控器上的光標 </>> 按鈕(b) 選擇 預設編號。

#### 刪除預設電台

- **1**. 按遙控器上的Tuner (a)
- 2. 按遙控器上的光標 B/A 按鈕(b) 選擇要 刪除的預設編號。
- 3. 按主機上的Memory 時,按Tuning Mode 刪除預設編號。刪除後,顯示屏上的數字 將消失。

### 音樂伺服器

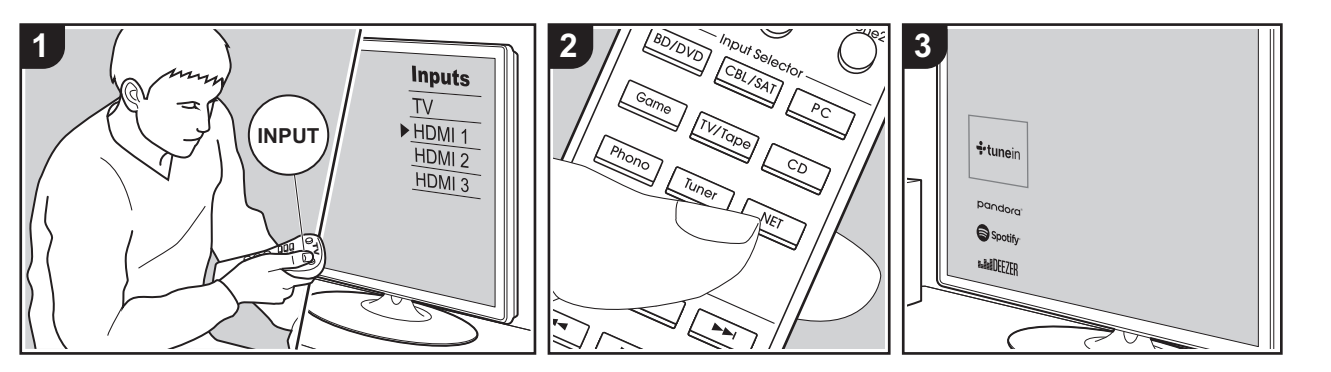

可以播放與本機連接相同網路的PC或 NAS設備上存儲的音樂文件。

• 與音樂伺服器功能相容的網絡伺服器是有 安裝播放器的電腦,具有WindowsMedia® Player 11或12的伺服器功能,或與家庭網 路功能兼容的NAS。請注意,使用電腦 時,只能播放WindowsMedia®Player中註 冊的音樂文件。

•您可能需要事先在電腦上進行一些設置才能 使用具有音樂伺服器功能的WindowsMedia® Player 11或12。

- Windows Media<sup>®</sup> Player 設定 於Windows Media<sup>®</sup> Player 11
- 1. 打開電腦並開啟WindowsMedia® Player 11.
- 2. 在"Library"選單中,選擇"媒體共享"以顯示 一個複選框。
- 3. 選"共享我的媒體"複選框,然後點擊"OK"以 顯示相容的設備。
- 選擇本機,點擊"允許",本機的圖標旁邊會 顯示打勾。
- 5. 點擊"OK"關閉複選框。
- 根據WindowsMedia®Player的版本,您可以選擇的項目名稱有所不同。

#### 於 Windows Media<sup>®</sup> Player 12

- 1. 打開電腦並開啟WindowsMedia® Player 12。
- 2. 在"Stream" 選單中,選擇"打開媒體播放"以 顯示一個複選框。

- •如果媒體播放已打開,請在"播放"選單中 選擇"更多播放選項..."以列出網絡中的播放 器,然後轉到步驟4。
- 3. 點擊"打開媒體播放"以列出網絡中的播放器。
- 4. 在"媒體播放選項"中選擇本機並檢查它是 否設置為"允許"。
- 5. 點擊"OK"關閉複選框。
  - 根據WindowsMedia®Player的版本,您可以選擇的項目名稱有所不同。

#### ■ 播放

在執行以下操作之前,請啟動要播放的音樂文件的服務器(WindowsMedia®Player 11,WindowsMedia®Player 12或NAS設備),並確保電腦和/或NAS已正確連接到與本機相同的網絡。

本機打開時執行以下步驟。

1. 將電視機上的輸入切換到本機。

- 2. 按遙控器上的NET(a)在電視機上顯示網絡 功能列表。
- 3. 使用遙控器的光標選擇"音樂服務器",然後 按Enter確認您的選擇(b)。
- 4. 使用遙控器上的光標選擇目標伺服器,然後 按Enter顯示項目列表畫面。
- 5. 使用遙控器上的光標,選擇要播放的音樂文件,然後按Enter開始播放。

•返回到前一個畫面,請按返回鍵(c)。

•如果顯示"No Item",檢查網絡是否連接 正確。

·根據伺服器和共享設置的不同,本機可 能無法識別,也可能無法播放其音樂文 件。此外,本機無法顯示存儲在伺服器上 的圖片和視頻。

 對於伺服器上的音樂文件,每個文件夾 最多可以有20000個音檔,文件夾可以嵌 套到16層。

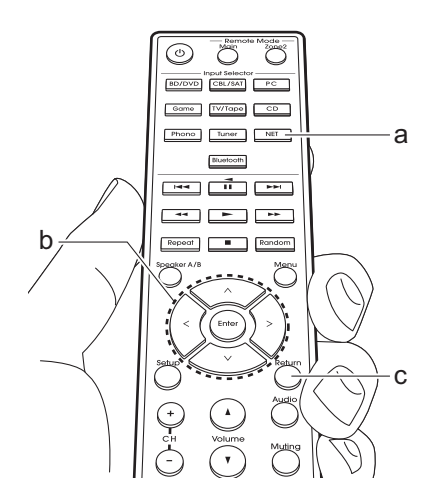

#### ■ 通過電腦控制遠程播放

通過在家庭網絡中操作電腦,您可以使用本 機播放存儲在電腦上的音樂文件。本機支持 使用WindowsMedia®Player 12進行遠程回 放。

- 1. 打開電腦並啟動WindowsMedia®Player 12。
- 打開"播放"選單並選取"允許我的播放器的 遠程控制..."。點擊"打開媒體播放"以列 出網絡中的播放器。
- 3. 將電視機上的輸入切換到本機。
- 4. 選擇並點擊右鍵使用WindowsMedia®Player 12播放的音樂文件。要在另一台伺服器上遠 程播放音樂文件,請從"其他音樂庫"中打開 目標伺服器,然後選擇要播放的音樂文件。
- 5. 在"Play to"中選擇本機以打開 WindowsMedia®Player 12的"Play to"視窗 並開始在本機上播放。 如果您的電腦是Windows®8.1,請點 擊"Play to",然後選擇本機。如果您的電 腦是Windows®10,請點擊"Cast to Device",然後選擇本機。遠程播放過程中 的操作可以通過電腦上的"Play to"視窗進 行。播放畫面顯示在連接到本機HDMI輸出 的電視上。

6. 使用"Play to"視窗上的音量條調整音量。

• 遠程播放窗口上顯示的音量有時可能與本機 顯示屏上顯示的音量不同。 另外,當從本機調節音量時,這不會顯示 在"Play to"視窗中。 • 使用網絡服務或在USB隨身碟上播放音 樂文件時,無法進行遠程播放。

• 根據Windows®版本的不同,您可以選擇不同的項目名稱。

### 多區域

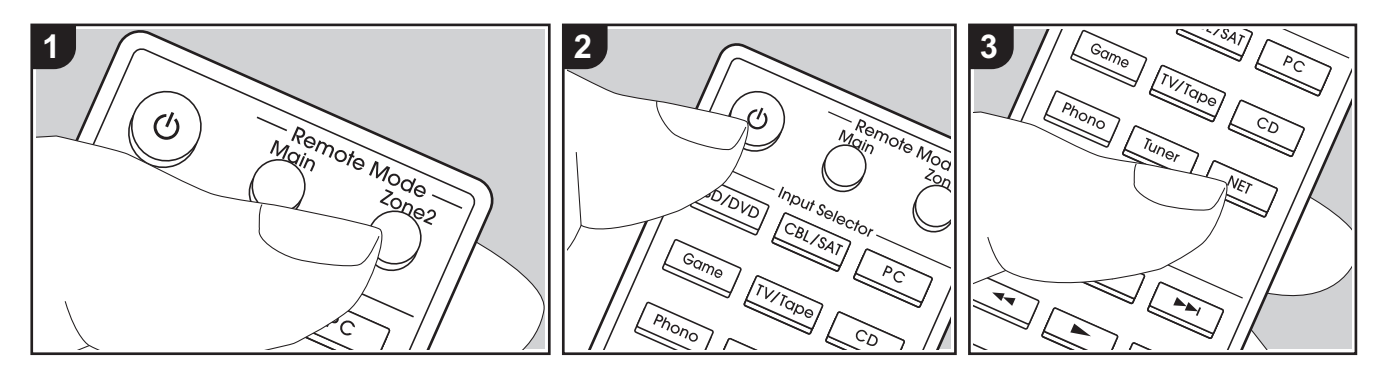

#### 基本操作

您可以在不同的房間欣賞音樂,例如,在 主房間(本機所在的位置)播放藍光光盤 播放器,並在另外的房間(ZONE 2)收聽互 聯網廣播。

• DSD音訊信號不會通過"NET"輸入選擇器 輸出到ZONE 2。

•您只能使用"NET"或"BLUETOOTH"輸入 選擇器為主房間和另一個房間選擇相同的 輸入。如果您在主房間選擇了"NET",然 後在另一個房間中選擇"BLUETOOTH", 主房間也會切換到"BLUETOOTH"。您不 能為主房間和另一個房間選擇不同的AM/ FM廣播電台。

•如果ZONE 2打開,待機期間的耗電量會比正常大。此外,RI鏈接功能不起作用。

本機打開時執行以下步驟。

- 1. 按遙控器上的遠端模式Zone 2 (a)。
  - •將遙控器切換到控制ZONE 2的模式。
- 2. 遙控器對本機並按下也 (c). 顯示屏上的"Z2"指示燈亮起。

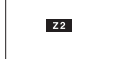

- 3. 按下要在另一個房間中播放的輸入選擇 器(d)。
  - 在主機上,按Zone 2後,在8秒鐘內轉 動輸入盤選擇要在另一個房間播放的輸 入。要在主房間和另一個房間播放相同 的信號源,請按主機上的Zone 2兩次。
- 4. 另一個房間的音量在前置擴大機上調整。

#### 關閉該功能:

在遙控器處於控制ZONE 2的模式下時 按 🖞 按鈕 ,或按主機上的OFF。

#### 僅在ZONE 2播放:

如果在多區域播放過程中將本機設為待機 狀態,**Z2**指示燈會變暗,並且播放模式將 切換為僅在另一個房間中播放。在本機處 於待機狀態時打開**ZONE**2也會將播放模式 切換為僅在另一個的房間中播放。

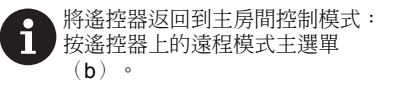

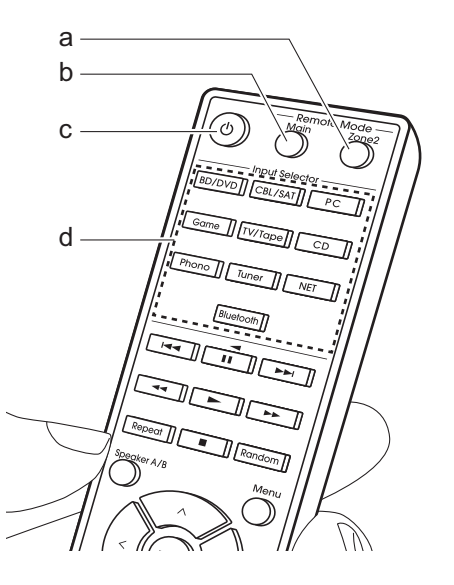

### 播放器功能的補充信息

由於產品生產期間進行購買或更改韌體後,韌體(系統軟件)會更新,因此與指導手冊中的內容相比,可能會增加 或更改可用功能。

有關已添加或更改的播放器功能的信息,請參閱以下參考。有關播放器功能以外的設置等更改的信息,請參 閱"補充信息"。

Supplementary information for player functions
>>> Click here <<<

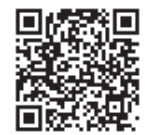

## Integra®

2-3-12 Yaesu, Chuo-ku, Tokyo 104-0028 JAPAN http://www.integraworldwide.com

#### <U.S.A.>

18 Park Way, Upper Saddle River, N.J. 07458, U.S.A. Tel: 800-225-1946, 201-818-9200 Fax: 201-785-2650 http://www.integrahometheater.com

#### <Germany>

Gutenbergstrasse 3, 82178 Puchheim, Germany Tel: +49-8142-4401-0 Fax: +49-8142-4208-213 http://www.integra.eu

#### <PRC>

302, Building 1, 20 North Chaling Rd., Xuhui District, Shanghai, China 200032, Tel: +86-21-52131366 Fax: +86-21-52130396 http://www.integra.com.cn

(C) Copyright 2017 Onkyo & Pioneer Corporation Japan. All rights reserved. Onkyo group has established its Privacy Policy, available at [http://www.onkyo.com/privacy/]. SN 29402947

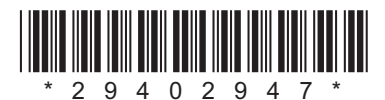

F1703-0